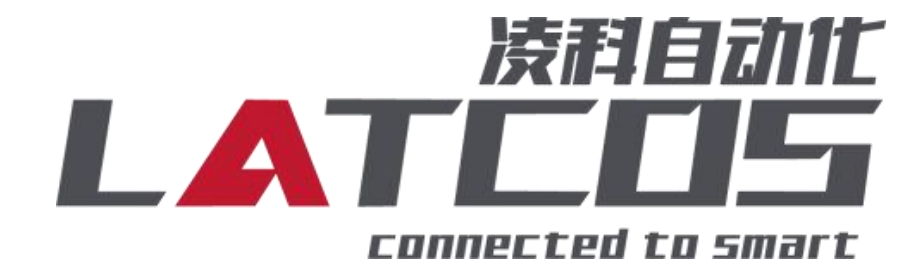

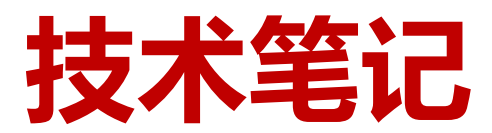

LUC-CE系列模块与三菱FX5U 系列PLC的连接应用

关键词: CC-LINK IE FB, LUC-CE , FX5U, ES-04DMA

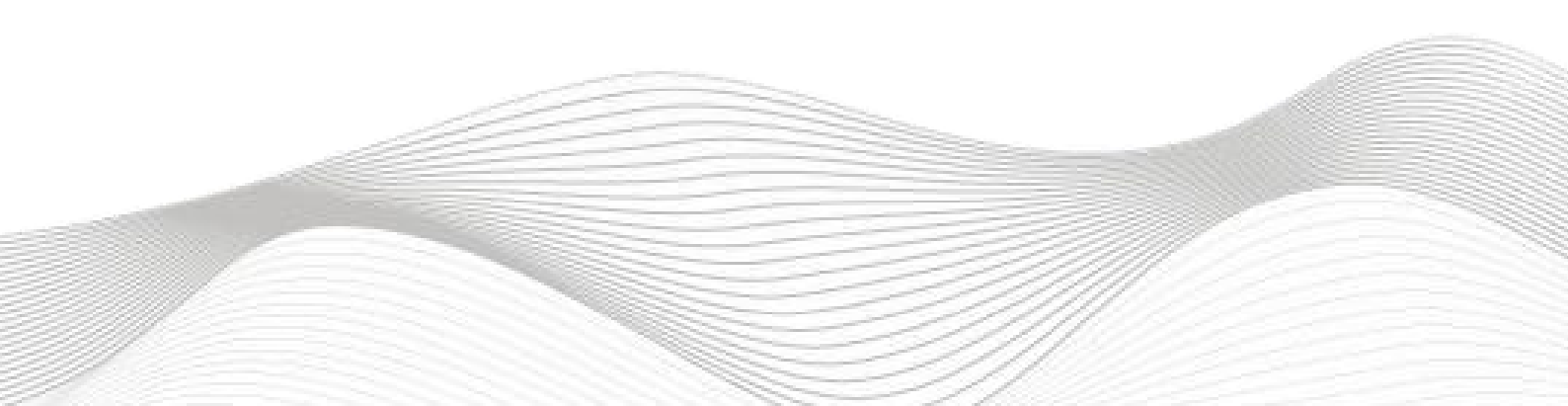

## 修订记录

| 亦百 | 広交・      |
|----|----------|
| メメ | r 1 17 • |

2024-02-23创建本文档。

| 编制: 刘小锋     | 审核:         |
|-------------|-------------|
| 2024年02月23日 | 2024年02月23日 |

目录

\_\_\_\_

\_\_\_\_\_

| 1. E. | 5-04DMA原理概述                      | - |
|-------|----------------------------------|---|
|       | 1.1接线端子定义4-                      | - |
|       | 1.2接线图6-                         | - |
| 2. 调  | 试环境 7 -                          | - |
| 3. 疗  | 〒术实现                             | - |
|       | 3.1硬件连接7-7-                      | - |
|       | 3.2模块参数及IP地址配置 8 -               | - |
|       | 3.2.1 LAEConfig软件界面介绍 8 -        | - |
|       | 3.2.2 扫描网络中的硬件 8 -               | - |
|       | 3.2.3修改模块的IP地址 9 -               | - |
|       |                                  | - |
|       | 3.2.4 修改模块的参数 9 -                | - |
|       | 3.2.5 ES-04DMA内部模块参数定义 10 - 10 - | - |
|       | 3.2.6过程数据定义15 - 15 -             | - |
|       | 3.2.7 下载模块的参数 18 -               | - |
|       | 3.3新建工程19 -                      | - |
|       | 3.4 参数设置 19 -                    | - |
|       | 3.5.程序下载22-                      | - |
|       | 3.6诊断通讯状态25-                     | - |

#### 1. ES-04DMA原理概述

三菱FX5U系列 PLC可以通过cc-link iefb 通信连接远程 IO 模块,通过添加LUC-ce'b耦合器和ES-04DMA扩展模块,即可通过简易连接进行远程 IO 控制。

\_\_\_\_\_

◆模块支持4通道NPN高速脉冲输出模块。

◆模块可接入16通道NPN数字量输入。

◆模块可输出8个NPN数字量输出。

1.1接线端子定义

| 左侧端子 | ES-04DMA |                      |
|------|----------|----------------------|
| 序号   | 符号       | 说明                   |
| 1    | PWD0     | CH1 高速脉冲输出           |
| 2    | DQ00     | 数字量输出;默认功能:方向控制      |
| 3    | DQ01     | 数字量输出;默认功能:数字量输出     |
| 4    | D100     | 数字量输入;默认功能: 左极限;     |
| 5    | DI01     | 数字量输入;默认功能: 右极限;     |
| 6    | D102     | 数字量输入;默认功能:零点;       |
| 7    | D103     | 数字量输入;默认功能: ,脉冲输出停止; |
| 8    | COM0     | 输入公共点: 24V+;         |
| 9    | PWD1     | CH2 高速脉冲输出           |
| 10   | DQ10     | 数字量输出;默认功能:方向控制      |
| 11   | DQ11     | 数字量输出;默认功能:数字量输出     |
| 12   | DI10     | 数字量输入;默认功能: 左极限;     |
| 13   | DI11     | 数字量输入;默认功能: 右极限;     |
| 14   | DI12     | 数字量输入;默认功能:零点;       |
| 15   | DI13     | 数字量输入;默认功能:脉冲输出停止;   |
| 16   | COM1     | 输入公共点: 24V+;         |
| 17   | L        | 24 电源电压输入            |
| 18   | М        |                      |

| 右侧端子 | ES-04DMA |                       |
|------|----------|-----------------------|
| 序号   | 符号       | 说明                    |
| 1    | PWD0     | CH3 高速脉冲输出            |
| 2    | DQ20     | 数字量输出; 默认功能: 方向控制     |
| 3    | DQ21     | 数字量输出; 默认功能: 数字量输出    |
| 4    | DI20     | 数字量输入; 默认功能: 左极限;     |
| 5    | DI21     | 数字量输入; 默认功能: 右极限;     |
| 6    | DI22     | 数字量输入; 默认功能: 零点;      |
| 7    | DI23     | 数字量输入; 默认功能:, 脉冲输出停止; |
| 8    | COM1     | 输入公共点: 24V+;          |
| 9    | PWD3     | CH4 高速脉冲输出            |
| 10   | DQ30     | 数字量输出; 默认功能: 方向控制     |
| 11   | DQ31     | 数字量输出; 默认功能: 数字量输出    |
| 12   | DI30     | 数字量输入; 默认功能: 左极限;     |
| 13   | DI31     | 数字量输入; 默认功能: 右极限;     |
| 14   | DI32     | 数字量输入; 默认功能: 零点;      |
| 15   | DI33     | 数字量输入; 默认功能: 脉冲输出停止;  |
| 16   | СОМЗ     | 输入公共点: 24V+;          |
| 17   | L        | 24 电源电压输入             |
| 18   | М        |                       |

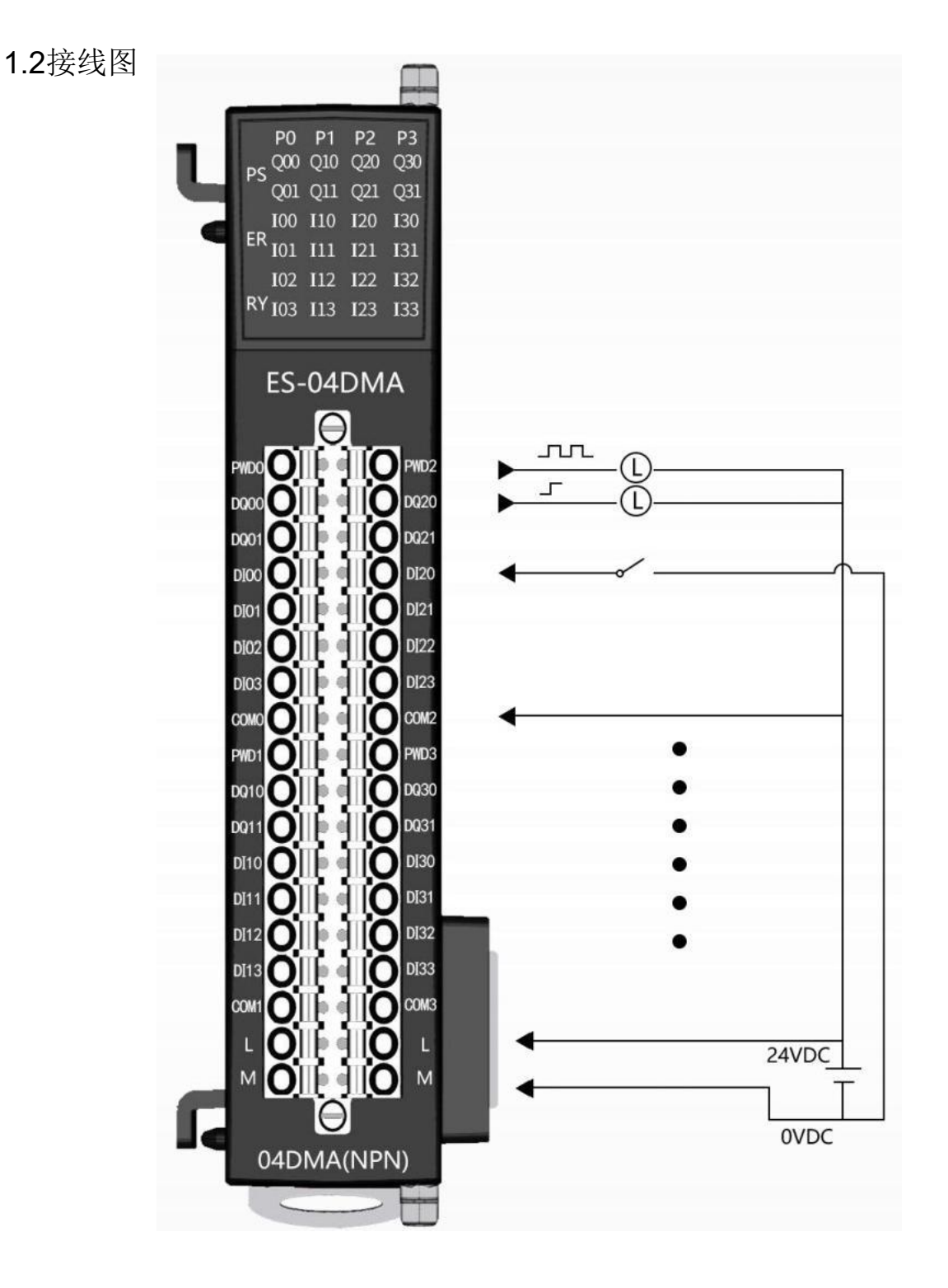

## 2. 调试环境

-三菱GX-WORKS3软件 -LA-config软件

## 3. 技术实现

3.1硬件连接

1.正确连接三菱FX5U系列 PLC 与远程 IO 模块电源。

2.将测试对象 PLC 的RJ45接口,通过专用以太网电缆接入到远程 IO 模块的以太网口上。

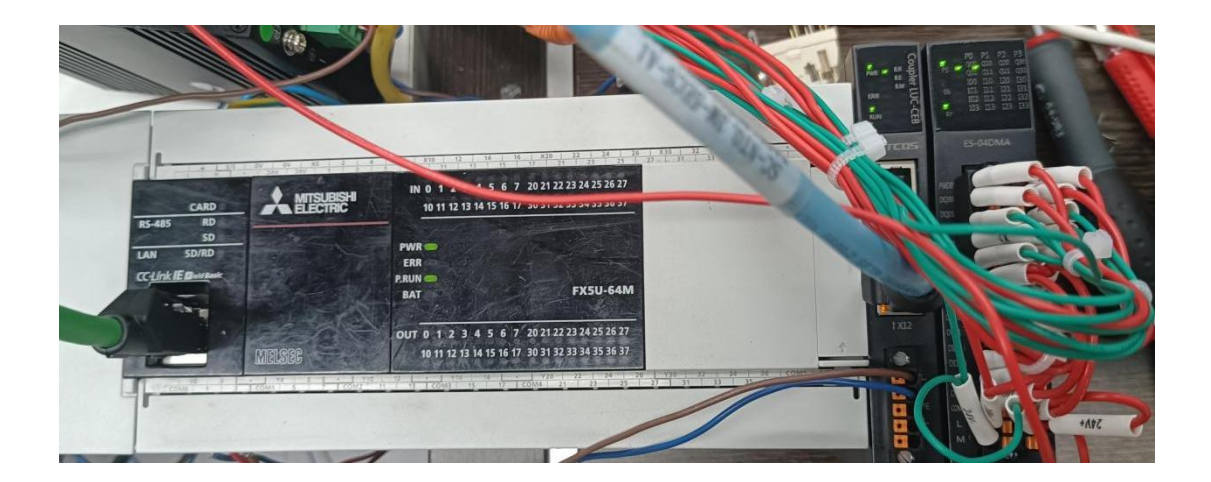

3.2模块参数及IP地址配置 3.2.1 LAEConfig软件界面介绍

| LA_Config |       | - 0 ×                                                                                                    |
|-----------|-------|----------------------------------------------------------------------------------------------------|
| 2 B 📽 🔁   |       | English 🔻                                                                                                    |
|           | licre | Type: MC: Type: Type:TYpe:TYpe:TYpe:T |

本软件界面包含了:工具栏,模块信息树形目录,参数设定区,模块信息显示区等等。

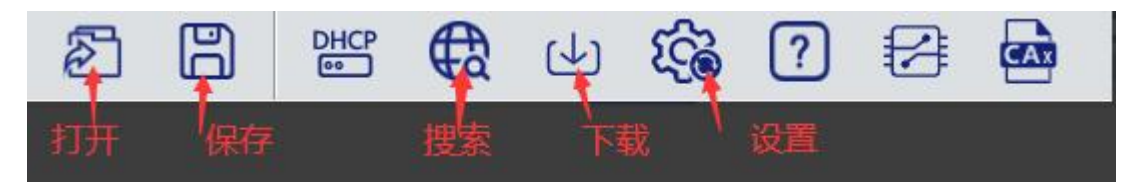

## 3.2.2 扫描网络中的硬件

点击 扫描模块按钮,设置需要扫描的IP地址范围(在显示区中),并且是电脑的网络IP参数要与设置的在同一网段内。点击"开始"进入扫描阶段。就会在设置的IP范围内,把扫描上来的模块显示出来。

## 3.2.3修改模块的IP地址

点击工具栏中的 按钮,点击全局扫描,选中IP地址进行修改,点击修改IP地址。进入分配IP地址的过程,分配是否成功可以在后面的状态列中显示出来。

| LA_Config                                                                                                    |                                                    |                                                                                                    |
|----------------------------------------------------------------------------------------------------|----------------------------------------------------|----------------------------------------------------------------------------------------------------|
| 2 B 📽 🤂 🕁 🐯 🛛 🖂                                                                                                    |                                                    | 简体中文 一                                                                                                    |
| > LUC-CE(192.168.0.2) 产品示图 ↓ LUC-CE(192.168.0.2) 产品示图 ↓ LUC-CE(192.168.0.2) ● 日本の目的 ● 日本の目的 ● 日本の目前 ● 日本の目的 ● 日本の目的 </td <td></td> <td>横块类型:         LUC-CE         WE           小         IF         IC-RA-CC-15-AB-21         WBW           YF         WE         IS         IS           YF         WE         IS         IS           BHK#X+:         VI 01 Jan 29 2024144132         WRW           ISIZE(byte)         0_Size(byte)         C_Size(byte)           24         40         IZ4           WK         WK         WK           WK         WK         WK           WK         WK         WK           WK         WK         WK           WK         WK         WK           WK         WK         WK</td> |                                                    | 横块类型:         LUC-CE         WE           小         IF         IC-RA-CC-15-AB-21         WBW           YF         WE         IS         IS           YF         WE         IS         IS           BHK#X+:         VI 01 Jan 29 2024144132         WRW           ISIZE(byte)         0_Size(byte)         C_Size(byte)           24         40         IZ4           WK         WK         WK           WK         WK         WK           WK         WK         WK           WK         WK         WK           WK         WK         WK           WK         WK         WK |
| 安全模式                                                                                                    | 扫描时间 5 :5 2 全局扫描 3 修改1P 恢复出厂设置 重启模块<br>扫描进行中: 100% |                                                                                                    |

#### 3.2.4 修改模块的参数

修改ES-04DMA参数:单击ES-04DMA模块,点击恢复参数默认值,根据使用情况进行参数 调整。

| LA_Config                                                                                                    |                                                                                                    |          |                                                                                                    | - 0 ×                                                                                                    |
|----------------------------------------------------------------------------------------------------|----------------------------------------------------------------------------------------------------|----------|----------------------------------------------------------------------------------------------------|----------------------------------------------------------------------------------------------------|
|                                                                                                    |                                                                                                    |          |                                                                                                    | 简体中文 ▼                                                                                                    |
|                                                                                                    |                                                                                                    | <u>^</u> | <ul> <li>機块类型:</li> <li>物理地址:</li> <li>IP 地址:</li> <li>扩展数量:</li> <li>固件縣本:</li> <li>青板縣本:</li> <li>二SIZE(byte)</li> <li>24</li> <li>扩展機块信息</li> <li>横块类型:</li> <li>固件縣本:</li> <li>描述:</li> </ul> | LUC-CE<br>TC-BA-CC-15-AB-21<br>192.188.0.2 修改<br>1<br>V1 01 Jan 29 202414.41.32<br>NONE<br>0.Size(byte) C.Size(byte)<br>40<br>124<br>S<br>ES04DMA<br>4 邊道定位標終 |
|                                                                                                    |                                                                                                    |          |                                                                                                    | 恢異診致默认值 2                                                                                                    |
| 基本設置<br>第0,000<br>第0,000<br>10,000<br>10,000<br>1 | 功能法経 方向控制逻辑正 〜<br>(定全輸出模式 保持 〜<br>安全輸出模式 満0 〜<br>対能法経 右弦限 〜<br>功能法経 右弦限 〜<br>功能法経 左弦限 〜<br>功能法経 友容限 〜<br>功能法経 反急 〜<br>功能法経 反急 〜<br>5歳(1)<br>5%(1)<br>5%(1) | 9        |                                                                                                    |                                                                                                    |

## 3.2.5 ES-04DMA内部模块参数定义

| 参数名                    | 功能        | 取值范围             | 默认值 |
|------------------------|-----------|------------------|-----|
|                        |           | 0: 数字量输出 单脉冲     |     |
|                        |           | 1: 输出反向逻辑 单脉冲    |     |
|                        |           | 2: 方向控制逻辑正 脉冲+方向 | 2   |
|                        |           | 3: 方向控制逻辑负 脉冲+方向 | 2   |
|                        |           | 4:报警输出           |     |
|                        |           | 5: CWCCW模式 双脉冲   |     |
|                        |           | 0:输出到0           |     |
|                        | DO0安全输出方式 | 1: 输出到1          | 2   |
| ES04DM CH1_Function    |           | 2:保持当前值          |     |
|                        |           | 0:数字量输出          |     |
|                        |           | 1: 输出反向逻辑        |     |
|                        | DO1功能     |                  | 0   |
|                        |           | 3: 方向控制逻辑负       |     |
|                        |           | 4:报警输出           |     |
|                        |           | 0:输出到0           |     |
|                        | DO1安全输出方式 | 1: 输出到1          | 0   |
|                        |           | 2:保持当前值          |     |
|                        |           | 0:数字量输入          |     |
|                        |           | 1: 右极限           |     |
|                        |           | 2: 左极限           |     |
|                        |           | 3:零点             |     |
|                        |           | 4:反相近零点          |     |
|                        |           | 5:脉冲停止           |     |
|                        | DI0功能选择   | 6:脉冲开始           | 1   |
|                        |           | 7: 点动            |     |
|                        |           | 8:反向数字量输入        | -   |
|                        |           | 9:反向右极限          |     |
| ES04DM CH1_Di_Function |           | 10:反相左极限         |     |
|                        |           | 11:反相零点          |     |
|                        |           | 12:反相点动          |     |
|                        |           | 0:数字量输入          |     |
|                        |           | 1: 右极限           |     |
|                        |           | 2: 左极限           |     |
|                        |           | 3:零点             |     |
|                        | DI1功能选择   | 4:反相近零点          | 2   |
|                        |           | 5:脉冲停止           |     |
|                        |           | 6: 脉冲开始          | ]   |
|                        |           | 7: 点动            |     |

\_\_\_\_\_

|                                  |         |               | 12/1-2 |
|----------------------------------|---------|---------------|--------|
|                                  |         | 8:反向数字量输入     |        |
|                                  | Γ       | 9:反向右极限       |        |
|                                  | Γ       | 10:反相左极限      |        |
|                                  | Γ       | 11: 反相零点      |        |
|                                  | T T     | 12:反相点动       |        |
|                                  |         | 0: 数字量输入      |        |
|                                  | T T     | 1: 右极限        |        |
|                                  | T T     | 2: 左极限        |        |
|                                  | T T     | 3: 零点         |        |
|                                  | T T     | 4:反相近零点       |        |
|                                  | T T     | 5:脉冲停止        |        |
|                                  | DI2功能选择 | 6:脉冲开始        | 3      |
|                                  |         | 7: 点动         |        |
|                                  |         | 8:反向数字量输入     |        |
|                                  |         | 9:反向右极限       |        |
|                                  |         | 10:反相左极限      |        |
|                                  |         | 11:反相零点       |        |
|                                  |         | 12:反相点动       |        |
|                                  |         | 0:数字量输入       |        |
|                                  |         | 1: 右极限        |        |
|                                  |         | 2: 左极限        |        |
|                                  |         | 3: 零点         |        |
|                                  |         | 4:反相近零点       |        |
|                                  |         | 5: 脉冲停止       |        |
|                                  | DI3功能选择 | 6: 脉冲开始       | 0      |
|                                  |         | 7: 点动         |        |
|                                  |         | 8:反向数字量输入     |        |
|                                  |         | 9:反向右极限       |        |
|                                  |         | 10:反相左极限      |        |
|                                  |         | 11: 反相零点      |        |
|                                  |         | 12:反相点动       |        |
|                                  | DI滤波时间  | 0~255µm       | 2      |
|                                  |         | 0. 直接启动       |        |
| ES04DM CH1_curve_type            | 山北後半型   | 1. (型启动       | 1      |
|                                  |         |               |        |
|                                  |         |               |        |
| Start Frequency                  | 曲线开始频率  | 1000~200000HZ | 1000   |
|                                  | +       |               |        |
|                                  | 曲线最大频率  | 1000~200000HZ | 100000 |
|                                  |         |               |        |
| ESU4DM CH1_<br>deceleration time | 曲线加减速时间 | 100~1000ms    | 100    |

| WWW.LATCOS.CN                    |          |                 | 技术笔   | 记 |
|----------------------------------|----------|-----------------|-------|---|
| ES04DM CH1_                      | 原点回归启动速度 | 1000~200000个/ms | 10000 |   |
|                                  |          |                 |       | 4 |
| ES04DM CH1_Origin_veloc<br>ity   | 原点回归接近速度 | 1000~200000个/ms | 1000  |   |
| ES04DM CH1_<br>Origin_regression | 原点回归方式   | 0: 原点回归方式1      | 0     | ĺ |
|                                  |          | 1: 原点回归方式2      |       |   |
|                                  | 安全模式     | 0: 立即停止         |       |   |
|                                  |          | 1: 减速停止         | 0     |   |
|                                  |          | 2:保持当前状态        |       |   |
| ES04DM CH1_                      | 轴移动模式    | 0:绝对模式          |       |   |
| Axis_operation                   |          | 1: 相对模式         |       |   |

#### 3.2.5-1 DQ0功能选择

ES-04DMA支持两种脉冲输出模式脉冲+方向和单脉冲,CWCCW暂时不启用,每个通道单独配置参数。

#### 3.2.5-2 DQ安全模式

当通讯中断时可以选择三种安全模式分别是 0:输出到零, 1:输出到1, 2:输出保持。每个通道单独配置参数。

#### 3.2.5-3 DI功能选择

DI有13个功能,0:数字量输入,NPN低电平常开输入;1:右极限,NPN低电平常开 输入;2:左极限,NPN低电平常开输入;3:零点,NPN低电平常开输入;4:反相近零点, NPN低电平常闭输入;5:脉冲停止,NPN低电平常闭输入;6:脉冲开始,NPN低电平 常开输入;7:点动,NPN低电平常开输入;8:反向数字量输入,NPN低电平常闭输入;9: 反向右极限,NPN低电平常闭输入;10:反相左极限,NPN低电平常闭输入;11:反相 零点,NPN低电平常闭输入;12:反相点动NPN低电平常闭输入。

#### 3.2.5-4 DI 滤波时间

Dl滤波时间0~255µm, 默认为2µm。

#### 3.2.5-5曲线类型

启动的曲线类型有三种,0:直接启动,直接启动没有缓冲;1:S型启动,S型曲线启动有缓冲 曲线更圆滑;2:T型启动,T型曲线启动有缓冲曲线T型。

#### 3.2.5-6 曲线开始频率

曲线开始频率1000~20000HZ, 默认为1000HZ。

#### 3.2.5-7 曲线最大频率

曲线最大频率1000~20000HZ,默认为100000HZ。

#### 3.2.5-8 曲线加减速时间

曲线加减速时间100~1000ms, 默认为100ms。

#### 3.2.5-10 原点回归接近速度

原点回归接近速度1000~200000个/ms, 默认为1000个/ms。

#### 3.2.5-11 原点回归方式

原点回归模式,默认为原点回归模式1。原点回归模式2不启用。

①无原点/负限位信号输入时:

a.以回零启动速度向左方向运动,直到检测到原点信号输入时,做减速运动直至速度为回 零接近速度;

b.再以回零接近速度向左方向运动 , 直至原点信号消失时 , 停止运动 ;

②无原点/负限位信号输入时:

a.以回零速度向左方向运动,当负限位信号输入时,做刹车运动直至速度为0;

b.再以回零速度向右方向运动,当退出原点信号时,做减速运动直至速度为0;

c.再以回零接近速度向左方向运动 , 直至原点信号消失 , 停止运动。

#### ③当原点信号存在时:

a.以回零接近速度向左方向运动,直至原点信号消失时,停止运动。

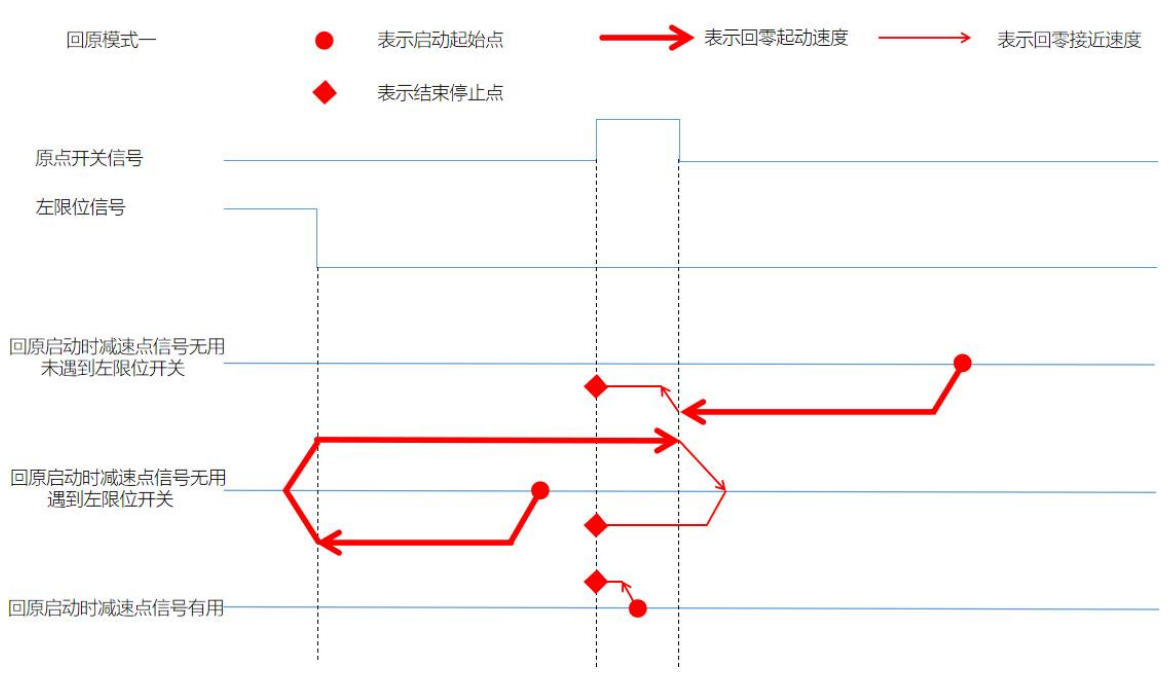

#### 3.2.5-9 原点回归启动速度

原点回归启动速度1000~200000个/ms, 默认为10000个/ms。

#### 3.2.5-12 原地回归模式的方向

1.当DQ0选择方向控制逻辑正时,马达正转回零,脉冲数增加时反转,脉冲数减少时正转。

2.当DQ0选择方向控制逻辑负时,马达反转回零,脉冲数增加时正转,脉冲数减少时反转。

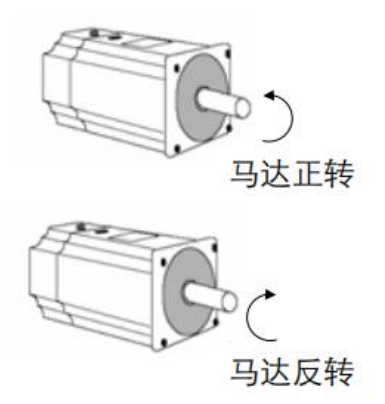

#### 3.2.5-13 安全模式

当模块掉线时会触发安全模式,安全模式有三种立即停止,减速停止,保持当前状态。 每个通道单独配置参数。

3.2.5-14 轴移动模式

轴移动模式有两种,绝对模式和相对模式。相对定位是指在轴当前位置的基础上正方向 或负方向移动一段距离;绝对定位指的是当轴建立了绝对坐标系后,轴的每个位置都有固定 的坐标,无论轴的当前位置值是多少,当轴指令了绝对运行指令后相同的坐标值,轴最终都 定位到同一个位置。

|      | BYTE O    |        |        |        |              |       |            |       |          |
|------|-----------|--------|--------|--------|--------------|-------|------------|-------|----------|
|      | BYTE 1    |        |        |        | Cb1 坐台       | 中机法公司 | 生た心罢       |       |          |
|      | BYTE 2    |        |        |        |              |       | 1111111111 |       |          |
|      | BYTE 3    |        |        |        |              |       |            |       |          |
|      |           | BIT 7  | BIT 6  | BIT 5  | BIT 4        | BIT 3 | BIT 2      | BIT 1 | BIT 0    |
|      |           | DI2 输入 | DI1 输入 | DIO 输入 | 运行状态         |       | 目标位置       | 原点回归  | 方向信号     |
| 1通道  |           | 状态     | 状态     | 状态     | 00:          | 停机状态  | 到达         | 完成    | 0:反转     |
|      | BYTE 4-5  |        |        |        | 01: <u>†</u> | 加速阶段  |            |       | 1: 正转    |
|      |           |        |        |        | 10:步         | 频率到达  |            |       |          |
|      |           |        |        |        | 11: 次        | 咸速阶段  |            |       |          |
|      |           | BIT14· | -BIT15 | BIT13  | BIT12        | BIT11 | BIT10      | BIT9  | BIT8     |
|      |           |        |        |        |              |       |            |       |          |
|      |           | 保      | 日      | 驱动使能   | 点动标志         | 安全模式  | DQ1输       | DQ0 输 | DI3 输入状态 |
|      |           |        |        | 标志位    | 位            | 停止标志  | 出状态        | 出状态   |          |
|      |           |        |        |        |              | 位     |            |       |          |
| 2 通道 | BYTE 611  |        |        | С      | h2 反馈数       | (定义参  | 参数 Ch1)    |       |          |
| 3 通道 | BYTE 1217 |        |        | С      | h3 反馈数       | (定义参  | 参数 Ch1)    |       |          |
| 4 通道 | BYTE 1823 |        |        | С      | h4 反馈数       | (定义参  | 参数 Ch1)    |       |          |
|      |           | u      |        |        |              |       |            |       |          |

输入口地址分配

#### 3.2.6过程数据定义

数据说明:

#### ▶ 脉冲方向信号

脉冲输出方向标志位,可以反映不同模式下的实际的运动方向。

- 原点回归完成:当模块启动回零命令并且顺利找到原点后,该位会被置1。当通道再次 启动运动时,会重新将该位置0。需注意的是如果因为各种原因导致回零失败,该位不 会被置1。
- 目标位置到达:当模块启动定位命令并且顺利到达目标位置后,该位会被置 1。当通道 再次启动运动时,会重新将该位置 0。需注意的是如果因为各种原因导致没能到达目标 位置,该位不会被置 1。
- ◆ DI输入状态:有信号输入是1,没有信号输入是0。

- WWW.LATCOS.CN
   DQ输出状态:有信号输出是1,没有信号输出是0。
- ◆ 安全模式停止标志位:当模块掉线后,该标志位会置1,该状态下模块处于不可使用报警 状态,安全标志位清除后,该标志位会置0,该状态下模块可以正常使用。

\_\_\_\_\_

- ◆ 点动标志位:点动使能后,该标志位会置1,点动使能取消后,该标志位会置0。
- ◆ 驱动使能标志位:驱动使能后,该标志位会置1,驱动使能取消后,该标志位会置0。

|     | 输出口地址分配   |                           |              |              |                        |                    |                      |             |            |                      |                                 |  |  |  |
|-----|-----------|---------------------------|--------------|--------------|------------------------|--------------------|----------------------|-------------|------------|----------------------|---------------------------------|--|--|--|
|     | BYTE O    |                           |              |              |                        |                    |                      |             |            |                      |                                 |  |  |  |
|     | BYTE 1    |                           |              | 一位平          |                        |                    |                      |             |            |                      |                                 |  |  |  |
|     | BYTE 2    |                           |              | NVE          |                        |                    |                      |             |            |                      |                                 |  |  |  |
|     | BYTE 3    |                           |              |              |                        |                    |                      |             |            |                      |                                 |  |  |  |
|     | BYTE 4    |                           |              |              |                        |                    |                      |             |            |                      |                                 |  |  |  |
|     | BYTE 5    | <br>  Ch1 控制由机-           | 运行的速度        | Ŧ            |                        |                    |                      |             |            |                      |                                 |  |  |  |
|     | BYTE 6    |                           |              | <            |                        |                    |                      |             |            |                      |                                 |  |  |  |
|     | BYTE 7    |                           |              | 1            | r                      |                    | ŕ                    |             | 1          |                      |                                 |  |  |  |
|     | BYTE 8    | BIT 7                     | BIT 6        | BIT 5        | BIT 4                  |                    | BIT 3                | BIT 2       | Bľ         | T 1                  | BIT 0                           |  |  |  |
| 1通道 |           | 安全模式停<br>止标志位清<br>除       | DQ1 输<br>出控制 | DQ0 输<br>出控制 | 位置<br>速度<br>式切<br>0: 位 | 、<br>模<br>)換<br>立置 | 清除<br>位置             | 原点回         | STOP<br>停止 |                      | 驱动<br>使能                        |  |  |  |
|     |           |                           | BIT10-15     |              | 1. 述                   |                    | l<br>Bl <sup>-</sup> | Г<br>9      |            | <br>E                | 3IT 8                           |  |  |  |
|     | BYTE 9    |                           | 保留           |              |                        | (                  | 点动<br>需要关闭           | 使能<br>驱动使能) |            | 速度<br>点动<br>0:<br>1: | 度模式及<br>)模式方<br>)切换<br>反转<br>正转 |  |  |  |
| 2通道 | BYTE 1019 |                           |              | Ch2控制        | 数据(                    | 定义                 | 参考Ch1)               |             | I          |                      |                                 |  |  |  |
| 3通道 | BYTE 2029 |                           |              | Ch3控制        | 数据(                    | 定义                 | 参考Ch1)               |             |            |                      |                                 |  |  |  |
| 4通道 | BYTE 3039 | TE 3039 Ch4控制数据 (定义参考Ch1) |              |              |                        |                    |                      |             |            |                      |                                 |  |  |  |

数据说明:

### ◆ 运行目标位置

输入数据为脉冲个数,该数据类型为双整数,不能输入浮点数。

## ◆ 运行目标速度

输入数据为每毫秒的脉冲数,该数据类型为双字,不能输入浮点数。

◆ 驱动使能

上升沿触发,在使能打开的情况下可以中途改速度和位置,当在走定位的过程中,更改 了脉冲数必须等上一个脉冲数走完才会执行下一个脉冲数。

♦ STOP停止

STOP停止指令在整个系统中优先级最高,任何时刻都是立即生效,并且为电平控制。故 只要刹车指令为 1,不仅要立刻关闭当前正在进行的运动,而且不允许开启下一次运动。换言 之想要设备运动,刹车指令一定要为 0。

## ◆ 原点回归

原点回归置1后, 电机开始回归零位, 需要一直置1, 直到原点回归完成。

- 位置清除 归零当前坐标,边沿控制上升沿生效。该指令只有当通道静止时且驱动使能为0时,配置 才能生效。
- ◆ 位置、速度模式切换 位置、速度模式切换,0:时位置模式,此时由脉冲数量和脉冲速度来决定位置;1:时 速度模式,此时只由脉冲速度来决定位置。

# 安全标志位清除 当模块掉线后,安全标志位会置1,该状态下模块处于不可使用报警状态,只有安全标志 位清除后,模块才可以正常使用。

- ◆ 点动使能
   置一时点动动作,置零时停止。
- ◆ 速度模式及点动模式方向切换
   速度模式及点动模式方向切换0:反转,1:正转。
- ◆ 驱动使能,原点回归,点动使能不能同时启用。

IO LA Co

## 3.2.7 下载模块的参数

在参数设定区设定模块参数。设置完成之后点击 可以下载模块参数。

| 2 B 🛱 🖽 🕻                                        | à ? 🗗 📾                                                                                                    |                                                                                                    |                         |   |   |                                                                                                    |                                                                                                    | 简体中3                                             | z • |
|--------------------------------------------------|----------------------------------------------------------------------------------------------------|----------------------------------------------------------------------------------------------------|-------------------------|---|---|----------------------------------------------------------------------------------------------------|----------------------------------------------------------------------------------------------------|--------------------------------------------------|-----|
| × LUC-CE(192.168.0.2)<br>ISOMDMA_1<br>0<br>LUCET |                                                                                                    |                                                                                                    |                         |   |   | 模块类型:<br>物理地址:<br>IP 地址:<br>扩展数量:<br>固件版本:<br><u>I_SIZE(byte)</u><br>24<br>扩展模块倍型:<br>固件版本:<br>描述: | LUC-CE<br>7C-BA-CC-15-A<br>192.168.0.2<br>1<br>V1.01 Jan 29 20<br>NONE<br>0_Size(byte)<br>40<br>ES04DMA<br>4 通道走位模块 | B-21<br>修改<br>2414:41:32<br>C_Size(byte)<br>]124 |     |
|                                                  |                                                                                                    |                                                                                                    | <br>1:ESO4DMA(4 通道定位模块) | • | • |                                                                                                    | 恢复参数默认信                                                                                                    | 1                                                |     |
| · — — — — — — — — — — — — — — — — — — —          | G CR0_DQ0功能选择<br>CR0_DQ0功能选择<br>CR0_DQ0安全能出模式<br>CR0_DQ1功能选择<br>CR0_DQ1功能选择<br>CR0_DI3功能选择<br>CR0_DI3功能选择<br>CR0_DI3功能选择<br>CR0_DI4功能选择<br>CR0_DI4功能选择<br>CR0_DI4功能选择<br>CR0_DI4功能选择<br>CR0_DI4功能选择<br>CR0_EI线开始频率和z<br>CR0_EI线开始频率和z<br>CR0_EI线开始频率和z<br>CR0_EI线开减速时间<br>CR0_原点回归接近速度<br>CR0_原点回归接近速度<br>CR0_原点回归接近 | 方向控制逻辑正         >           保持         >           健宇里输出         >           適0         >           右板限         >           右板限         >           変更運輸入         >           診学運輸入         >           2         ●           10000         ●           10000         ●           10000         ●           10000         ●           10000         ●           10000         ●           10000         ●           10000         ●           10000         ●           10000         ●           10000         ●           10000         ●           10000         ●           1000         ●           1000         ●           1000         ●           1000         ●           1000         ●           1000         ●           1000         ●           1000         ●           1000         ●           1000         ●           1000         ●           1000         ● |                         |   |   |                                                                                                    |                                                                                                    |                                                  | ~   |

## 3.3新建工程

打开GX Words 3软件,菜单栏中选择"工程""新建",选择PLC系列以CPU机型,在此以5U系列的CPU 为例,如图 所示。

| C管 に な 全部 ▼<br>3 工程<br>工程<br>2 根状気面図<br>■ ② 程序<br>● 印始<br>■ ③ 印描<br>■ ② 印本林<br>● 周部病益<br>● 電行本林<br>● 電行本林<br>● 電行本<br>● 電行本林<br>● 電行本<br>● 電行本<br>● 電<br>● 電行本<br>● 電<br>● 電<br>● 電<br>● 電<br>● 電<br>● 電<br>● 電<br>● 電                                                                                                    |
|----------------------------------------------------------------------------------------------------|
|                                                                                                    |
| ■ 供加設置置<br>電路<br>● 初始<br>● 引助<br>● 引助<br>● 引助<br>● 引助<br>● 引助<br>● 目かgPou<br>● 自わ時<br>● 加加<br>● 自わのPou<br>● 自わのPou<br>● 自わのPou<br>● 目がの中のu<br>● 目がの中のu<br>● 目がのu<br>● 目がの中のu<br>● 目がの中のu<br>● 目がの中のu<br>● 目がの中のu<br>● 目がの中のu<br>● 目がの中のu<br>● 目がの中のu<br>● 目がの中のu<br>● 目がの中のu<br>● 目がの中のu<br>● 目がの中のu<br>● 目がの中のu<br>● 目がの中のu<br>● 目がの中のu<br>● 目がの中のu<br>● 目がの中のu<br>● 目がの中のu<br>● 目がの中のu<br>● 目がの中のu<br>● 目がの中のu<br>● 目がの日のu<br>● 目がの日のu<br>● 目がの日のu<br>● 目がの日のu<br>● 目がの日のu                                                                                                    |
| 程序<br>● 初始<br>● 扫描<br>■ P ProgPou<br>■ 最早時落落<br>● 程序本体<br>● 電子标<br>● 電子标<br>● 電子标<br>● 電子标<br>● 電子标<br>● 電子時子別<br>● 電子标<br>● 電子時子別<br>● 電子時子別<br>● 電子時子別<br>● 電子時子()<br>● 電子時子()<br>● 電子時子()<br>● 電子時子()<br>● 電子時子()<br>● 電子時子()<br>● 電子()<br>● 電()<br>● 電()<br>● 電()<br>● 電()<br>● 電()<br>● 電()<br>● |
| 自初始<br>自日描<br>= Ø ProgPou<br>電量超标弦<br>電型存在本体<br>自日音和<br>電子振気(0)<br>電子振気(0)<br>電子(0)<br>電子(0)<br>電子(0)<br>電子(0)<br>電子(0)<br>電子(0)<br>電子(0)<br>電子(0)<br>電子(0)<br>電子(                                                 |
|                                                                                                    |
|                                                                                                    |
|                                                                                                    |
| ● 報告         和 (15)         ■ A (16)         ● A (15)         ● A (15) <t< td=""></t<>                                                                                                    |
|                                                                                                    |
| ##2<br>##4<br>待机                                                                                                    |
| 待机<br>无均方実型指定<br>未登录程序<br>及FUN<br>を行換点(が) の<br>本登录程序<br>の<br>本登録に<br>を登録に<br>を登録に<br>を登録に<br>の<br>本登録に<br>を登録に<br>を登録に<br>の<br>の<br>本登録に<br>を登録に<br>を登録に<br>を登録に<br>の<br>の<br>を登録に<br>を登録に<br>の<br>の<br>を登録に<br>の<br>の<br>の<br>の<br>の<br>の<br>の<br>の<br>の<br>の                                                                                                    |
|                                                                                                    |
|                                                                                                    |
| B/FUN 配置详细信息输入                                                                                                    |
|                                                                                                    |
| <u>病途</u>                                                                                                    |
|                                                                                                    |
|                                                                                                    |
|                                                                                                    |
|                                                                                                    |
|                                                                                                    |
| N ESSERVET Warning @information @CheckWarning                                                                                                    |
|                                                                                                    |
| * (志思)(O                                                                                                    |
| GIRLIN G                                                                                                    |

## 3.4 参数设置

1. 打开GX-Works3,新建工程后,左侧导航栏依次展开"参数"—"FX5U参数"—"模块参数", 双击"以太网端口",设置PLC的IP地址及子网掩码。

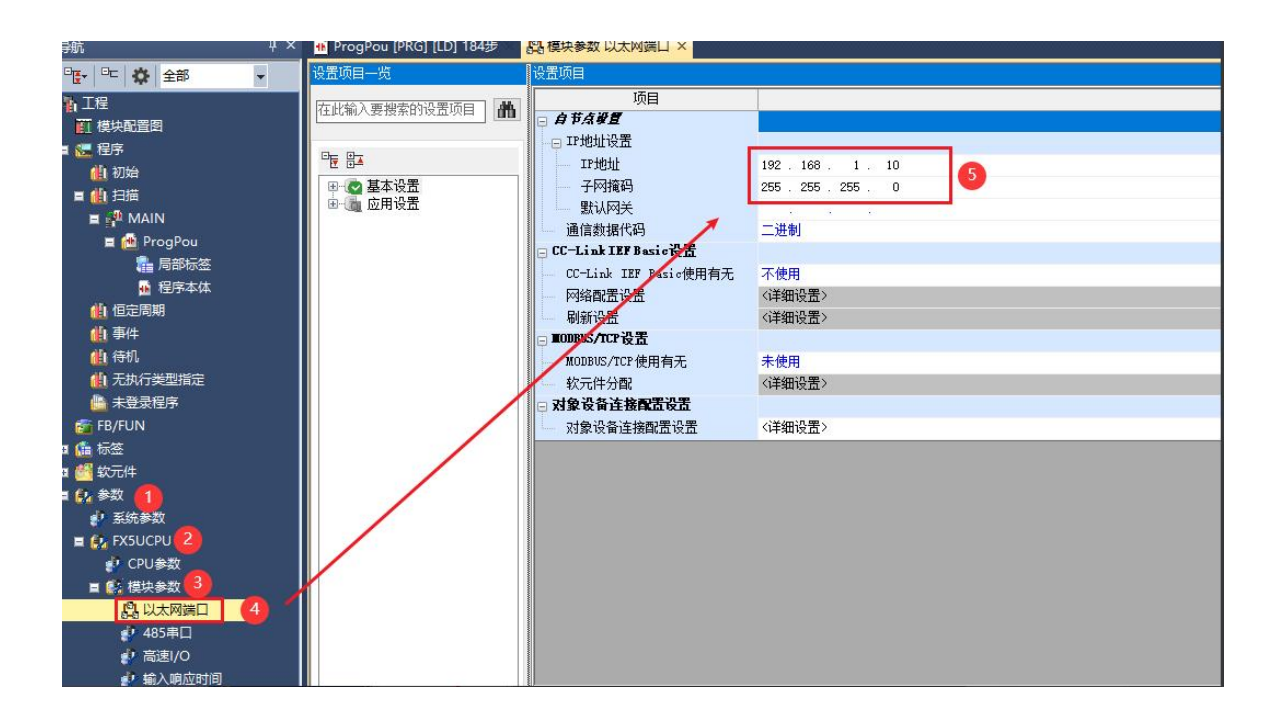

2. 找到"CC-LINK IEF Basic设置",双击"不使用"使其变成使用后,找到"网络配置设置",双击 "详细设置",配置从站参数。

| 设置项目                    |                      |
|-------------------------|----------------------|
| 项目                      | 设置                   |
| 🖻 自节点设置                 |                      |
| —— IP地址设置               |                      |
| IP地址                    | 192.168.0.200        |
| 一 子网掩码                  | 255 . 255 . 255 . 0  |
| ── 默认网关                 | 192.168.0.201        |
| 通信数据代码                  | 二进制                  |
| □ CC-Link IEF Basic设置   |                      |
| — CC-Link IEF Basic使用有无 | 使用 🚹                 |
| 网络配置设置                  | 〈详细设置〉 🔹 🙆 🛄         |
| 刷新设置                    | 〈详细设置〉               |
| ⊟ TODBUS/TCP设置          |                      |
| — MODBUS/TCP使用有无        | 未使用                  |
| - 软元件分配                 | 〈详细设置〉               |
| 🖃 对象设备连接配置设置            |                      |
| — 对象设备连接配置设置            | <详细设置>               |
| )<br>36.98              |                      |
| 如93<br>执行田王执行循环传送的设置。   |                      |
| 设置从站的站号、占用站数、IP地址       | 、子网掩码等。              |
| 此外,设置CC-Link IE现场网络Bas  | ic时,需要执行网络配置设置与刷新设置。 |
|                         |                      |
|                         |                      |
|                         |                      |
|                         |                      |
| 检查( <u>K</u> ) 恢复为      | 默认(U)                |
|                         | 应用(▲)                |

3. 右侧"模块一览"中找到"CC-LINK IEF BASIC连接设备"并添加至网络中,参数设置如下图所

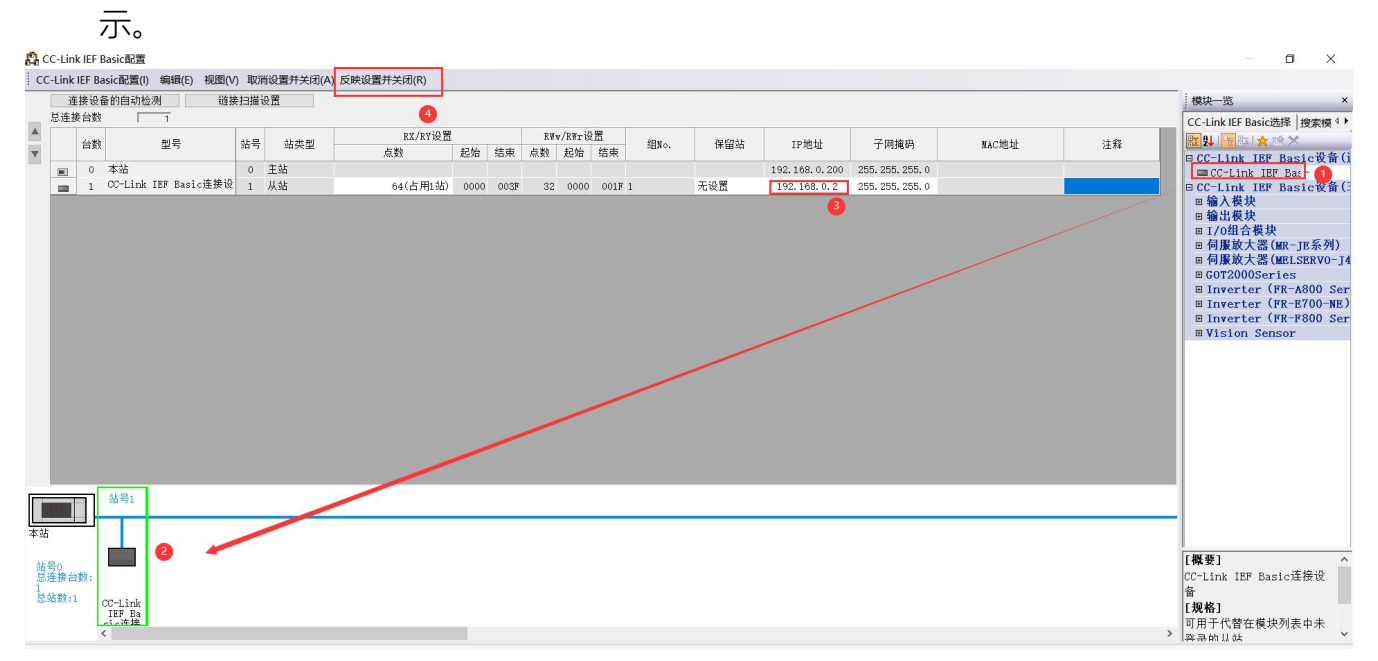

1) IP地址:选择config软件扫描出的模块IP地址,也可以填入通过软件修改过的地址。

\_\_\_\_\_

- 2) 从站站号:从1开始,本例为1
- 点数:此处填写目标设备的寄存器地址长度,可以设成64个,128个,192个,256个, 此处只有一个模块,设64个即可。

设置完毕后点击"反应设置并关闭",关闭配置画面,并"应用"配置。

4.找到"刷新设置",双击"详细设置",配置从站参数。

| 设置项目                                                                     |                                                                        |                |
|--------------------------------------------------------------------------|------------------------------------------------------------------------|----------------|
| 项目                                                                       | 设置                                                                     |                |
| 🖃 自节点设置                                                                  |                                                                        |                |
| ┣ 🕞 IP 地址设置                                                              |                                                                        |                |
| — IP地址                                                                   | 192.168.0.200                                                          |                |
| 子网掩码                                                                     | 255 . 255 . 255 . 0                                                    |                |
| 默认网关                                                                     | 192.168.0.201                                                          |                |
| 通信数据代码                                                                   | 二进制                                                                    |                |
| ☴ CC-Link IEF Basic设置                                                    |                                                                        |                |
| — CC-Link IEF Basic使用有无                                                  | 使用                                                                     |                |
| 网络配置设置                                                                   | 〈详细设置〉                                                                 | -              |
| 刷新设置                                                                     | 〈详细设置〉                                                                 |                |
| ☴ IODBUS/TCP设置                                                           |                                                                        |                |
| MODBUS/TCP使用有无                                                           | 未使用                                                                    |                |
| —— 软元件分配                                                                 | 〈详细设置〉                                                                 |                |
| 🖃 对象设备连接配置设置                                                             |                                                                        |                |
| 对象设备连接配置设置                                                               | 〈详细设置〉                                                                 |                |
| <mark>说明</mark><br>设置刷新。<br>设置用于自动执行链接软元件(RX/R<br>此外,设置CC-Link IB现场网络Bas | Y/R₩r/R₩w)与CPU软元件(用户软元件、文件寄存器、刷新数据寄存器)间的数据传送。<br>sic时,需要执行网络配置设置与刷新设置。 |                |
| 检查( <u>K</u> ) 恢复为                                                       | ∋默认( <u>U</u> )                                                        | 应用( <u>4</u> ) |

5.点击CPU侧"刷新目标""软件名称""点数",设置指定软元件RWr-D500,RWw-D600,点击检查,确认无误后点击应用。

| 设置项目一览                     | 设置项目                            |                |                |              |                |              |     |        |    |     |     |        |   |                |
|----------------------------|---------------------------------|----------------|----------------|--------------|----------------|--------------|-----|--------|----|-----|-----|--------|---|----------------|
| 在此输入要搜索的设置项目               | 115                             |                |                |              |                |              |     |        |    |     |     |        |   |                |
| ₩ B7                       |                                 | 链接             | Ŋ              |              |                |              |     | CPU    | N  |     |     |        |   |                |
| □ ◎ 基本设置                   | 软元件                             | 名 点数           | 起始             | 结束           |                | 刷新目标         | 软元  | 件名     | 点数 | 起始  | 结束  |        |   |                |
| - CC-Link IEF Basic设置      | RX                              | 64             | 00000          | 0003F        | +              | 指定软元~        | X   | $\sim$ | 64 | 100 | 177 |        |   |                |
| MODBUS/TCP设置<br>对象设备连接配置设置 | RY                              | 64             | 00000          | 0003F        | +              | 指定软元~        | Y   | $\sim$ | 64 | 100 | 177 | - 10 C |   |                |
| ● ▲ 应用设置                   | RWr                             | 32             | 00000          | 0001F        | +              | 指定软元 ~       | D   | ~      | 32 | 500 | 531 | 2      |   |                |
|                            | RWw                             | 32             | 00000          | 0001F        | +              | 指定 教元 ~      | D   | $\sim$ | 32 | 600 | 631 |        |   |                |
|                            |                                 |                |                |              |                |              |     |        |    |     |     |        |   |                |
|                            | <mark>说明</mark><br>显示刷新<br>根据网络 | 范围的结束<br>配置设置中 | 的CPU软;<br>设置的站 | 元件的教<br>識及占月 | 元件号<br>明站数/    | ,。<br>决定结束的软 | 元件号 | t o    |    |     |     |        |   | ^              |
|                            |                                 | <b>1</b>       |                | 恢复为野         | <b>壮认 (1</b> 1 | )            |     |        |    |     |     |        |   | ~              |
| 项目一览 搜索结果                  |                                 |                |                | 112/15       | A.V. (2        | -            |     |        |    |     |     |        |   |                |
|                            |                                 |                |                |              |                |              |     |        |    |     |     |        | 3 | 应用( <u>A</u> ) |

## **3.5**.程序下载 点击菜单栏,在线,选择当前连接目标。

| MELSOFT GX Works3 C:\Use | rs\latcos\Document       | ts\FX5U\高速计数.gx3 - [模块参数以 | (太网端口]   |              |             |          |              |          |       |          |      |     |        |         |       |        |       |                |           | -      | ٥     |
|--------------------------|--------------------------|---------------------------|----------|--------------|-------------|----------|--------------|----------|-------|----------|------|-----|--------|---------|-------|--------|-------|----------------|-----------|--------|-------|
| 工程(P) 编辑(E) 搜索/替换(F)     | 转换(C) 视1)                | 在线(O) 调试(B) 记录(R) 诊断(     | D) 工具(T) | 窗口(W)        | 帮助()        | H)       |              |          |       |          |      |     |        |         |       |        |       |                |           |        |       |
|                          |                          | 当前连接目标(N)                 | 28       | 3 <b>4</b> 7 |             | ₽œ       | ₹ <b>-D-</b> | • . I    |       | 07       | 最大;  |     | ۲      |         |       | ۰.     |       |                |           |        |       |
| 马航 9×                    | I [LD] 10 💽 CO           | 學 写入至可编程控制器(W)            | 中存储器     | ił (         | 2 (软)       | 元件/缓冲    | 存储器          | HH 🖤 3 I | 软元件/线 | ()<br>中存 | 诸韻批  |     | P FX5U | СРИ СРИ | 17 AH | 快参数 以太 | -<br> | • <b>≂</b> 886 | 牛洗择       |        |       |
| 95 PC 85 498 +           | 设置项目一览                   | 与可编程控制器校验(V)              | 法置项目     |              |             |          |              |          |       | _        |      |     |        |         |       |        |       | 100            | 3(牛樽蜜)    |        | 35.95 |
|                          |                          | 远程操作(S)                   |          |              |             |          |              |          |       |          |      |     |        |         |       |        |       |                | 12/12 - 2 | 61 max |       |
| 「横块配置图                   | L                        | 安全可编程控制器操作(F)             |          |              |             |          |              |          |       |          |      |     |        |         |       |        |       | 1              |           |        | . en  |
| ■ 🥃 程序                   | of Br                    | 冗余可编程控制器操作(G)             | ,        | 64 H         | ⊨ 40i       |          |              |          |       | nor dal  |      |     |        |         |       |        |       | 1              | L示对家:     | 3      | EHP   |
| 🅼 初始                     | 🖂 😋 基本设置                 | CPU友碌器操作(0)               | 教元件      | 1017         | ens<br>計量2份 | : 结审     |              | 刷新目标     | 教元件之  | z z      | 5 #4 | 起始  | 结束     |         |       |        |       | ш.             |           |        |       |
| = 🏨 扫描                   | - ◎ 目节点设]<br>- ◎ 0C-Link | 制除可编程控制器的数据(D)            | RX       | (            | 54 0000     | 00 0003F | -            | 指定软元~    | X     | ~        | 64   | 100 | 177    |         |       |        |       | ш.             |           |        |       |
| 🖬 🖓 MAIN                 | MODBUS/T                 | 用户数据(E)                   | RY       | (            | 64 0000     | 00 0003F | +            | 指定软元~    | Y     | ~        | 64   | 100 | 177    |         |       |        |       | ш.             |           |        |       |
|                          | ●●● 应用设置                 | 时钟设置(C)                   | R¥r      | 5            | 32 0000     | 00 0001F | +            | 指定软元~    | D     | ~        | 32   | 500 | 531    |         |       |        |       | ш.             |           |        |       |
| 11 現成太佳                  |                          | 监视(M)                     | ► R¥w    | 1            | 32 0000     | 00 0001F | #            | 指定软元~    | D     | ~        | 32   | 600 | 631    |         |       |        |       | ш.             |           |        |       |
| 4. 值定周期                  |                          | FR屬件管理(在线)(P)             |          |              |             |          |              |          |       |          |      |     |        |         |       |        |       | 11-            |           |        |       |
| 仙事件                      |                          | 些看(T)                     |          |              |             |          |              |          |       |          |      |     |        |         |       |        |       |                |           |        |       |
| 🌰 待机                     |                          | 田白は征信的                    |          |              |             |          |              |          |       |          |      |     |        |         |       |        |       | 部              | 件一览 收藏3   | モ 履历 相 | 與決 库  |
| ① 无执行类型指定                |                          | 700 \$Kik(0)              | 11       |              |             |          |              |          |       |          |      |     |        |         |       |        |       | 156            | 置详细信息输入   |        |       |
| ● 未登录程序                  |                          |                           |          |              |             |          |              |          |       |          |      |     |        |         |       |        |       |                |           |        |       |
| ■ G                      |                          |                           |          |              |             |          |              |          |       |          |      |     |        |         |       |        |       |                |           |        |       |
| ■ ● 软元件                  |                          |                           | TORE     |              |             |          |              |          |       |          |      |     |        |         |       |        |       |                |           |        |       |
| ■ 🛟 参数                   |                          |                           | 显示刷新     | 5围的结3        | 表的)CPU      | 软元件的制    | 大件           |          |       |          |      |     |        |         |       |        |       | ~              |           |        |       |
| ● 系统参数                   |                          |                           | 根据网络     | 記置设置の        | 中设置的        | 1古女燈花1   | 用站数          | 决定结束的软   | 元件号。  |          |      |     |        |         |       |        |       |                |           |        |       |
| E St FX5UCPU             |                          |                           |          |              |             |          |              |          |       |          |      |     |        |         |       |        |       |                |           |        |       |
| P CPU参数                  |                          |                           |          |              |             |          |              |          |       |          |      |     |        |         |       |        |       |                |           |        |       |
| 日 四 提供多数                 |                          |                           |          |              |             |          |              |          |       |          |      |     |        |         |       |        |       |                |           |        |       |
| ● 485用□                  |                          |                           |          |              |             |          |              |          |       |          |      |     |        |         |       |        |       | <u> </u>       |           |        |       |
| ● 憲連1/0                  | 项目一览 搜索结果                |                           | 检查       | ( <u>K</u> ) |             | 恢复为      | 默认(]         | D        |       |          |      |     |        |         |       |        |       |                |           |        |       |

\_\_\_\_\_

选择合适的适配器,选择通信测试。

| 简易连接目标设置 Connec            | tion                     | ×                       |
|----------------------------|--------------------------|-------------------------|
| ◉ 直接连接设置                   |                          |                         |
| 请选择与CPU模块直接通               | E接的方法。                   |                         |
| ●ドナ団(の)                    |                          |                         |
| C EXACIPITES               |                          |                         |
|                            | Shamet Read              |                         |
|                            |                          |                         |
|                            | Ethernet                 |                         |
|                            |                          |                         |
|                            |                          |                         |
| 不使用集线器,通过以<br>无需指定CPU模块的IP | 太网电缆与CPU模块直接连接并;<br>也址。  | 进行通信。                   |
|                            |                          |                         |
|                            | ※适用于所有以太网端口直接            | 连接设置。                   |
| 适配器(A) 🚺                   | ASIX USB to Gigabit Ethe | rnet Family Adapter 🛛 🗸 |
| 适配器的IP地址                   | 192.168.0.101            | 通信测试(T)                 |
| ○ 其他连接方法                   |                          |                         |
| 通过直接连接设置以外                 | 的连接方法进行通信                | 其他连接方法(0)               |
| 时,请选择此处。                   |                          | (打井连接曰称指定画面)            |
| □ 不再显示该对话框(I<br>※始终打开连接目标  | ))<br>指定画面。 确定           | 取消                      |
|                            |                          |                         |

## 点击在线,写入至可编程控制器

| 📸 MELSOFT GX Works3 (                                      | C:\User  | s\latcos\[               | Documen      | ts\FX     | 5U\高速计数.   | gx3 - [Pro       | gPou [PR | G] [I | LD] 10 | 步]         |                          |           |             |          |
|------------------------------------------------------------|----------|--------------------------|--------------|-----------|------------|------------------|----------|-------|--------|------------|--------------------------|-----------|-------------|----------|
| · 工程(P) 编辑(E) 搜索/都                                         | 替换(F)    | 转换(C)                    | 视图(V)        | 在线        | i(O) 调试(B) | 记录(R)            | 诊断(D)    | I     | 具(T)   | 窗口(W       | ) 帮助(H)                  |           |             |          |
| i 🗅 🔁 🗃 🚭 🗐 💿                                              |          | X                        |              |           | 当前连接目标     | <del>π</del> (N) |          |       |        | a 🛊 🕫      |                          | ĐQ.       | 143%        | <b>.</b> |
| 12:99 II III //                                            | R 🔡      |                          |              | <b>20</b> | 从可编程控制     | 间器读取(R)          | )        | Į.    | Ŧ      |            |                          |           |             |          |
| [러 ⊢석 ሥታ/ተዒ/ሥ-( )-{ } ──  <br>F5 sF5 F6 sF6 F7 F8   F9 sF9 | cF9 cFl0 | HTEHUEHTE<br>SF7 SF8 aF7 | 7 aF 8 32 sa | -         | 写入至可编程     | 呈控制器(W           | /)       |       | 58     | <b>限</b> 代 | 14   14 <mark>1</mark> 4 | <b>88</b> | <b>联</b> 省1 | 副国 宮崎    |
| 导航                                                         | ųх I     | 💼 ProgPo                 | ou [PRG]     |           | 与可编程控制     | 间器校验(V)          | )        | .,    | × 😰 (  | OMME       | NT [软元件注                 | [释] 🚦     | 11 [软元      | 件/缓冲存    |
| 말 문 🔅 全部 🔹                                                 |          | 写入                       | -            |           | 远程操作(S).   |                  |          |       |        | 4          | 5                        |           | 6           | 7        |
| <b>1</b> 1 工程                                              |          |                          |              |           | 安全可编程控     | 空制器操作            | (F)      | •     |        |            |                          |           |             |          |
| 一 模块配置图                                                    |          | 1                        | (0)          |           | 冗余可编程控     | 空制器操作            | (G)      | •     |        |            | 2                        | -         |             | 2        |
| ■ 🧶 程序                                                     |          |                          | 7            |           | CPU存储器搜    | 桑作(O)            |          |       |        |            |                          |           |             |          |
| ● 例始                                                       |          | 2                        | (0)          |           | 删除可编程控     | 空制器的数            | 据(D)     |       |        |            |                          |           |             |          |
| ■ 🗗 ⊐⊐⊐⊞<br>■ ቶ MAIN                                       |          | 2                        | (3)          |           | 用户数据(E)    |                  |          | • 🕂   |        |            |                          |           |             |          |
| 🖬 🙋 ProgPou                                                |          |                          | l.           |           | 时钟设置(C).   |                  |          | _     |        |            |                          |           |             |          |
| ■ 局部标签                                                     |          |                          |              |           | 监视(M)      |                  |          | •     |        |            |                          |           |             |          |
| 🖬 程序本体                                                     |          |                          |              |           | FB属性管理(    | 在线)(P)           |          |       |        |            |                          |           |             |          |
| 🚺 恒定周期                                                     |          |                          |              |           | 监看(T)      |                  |          | •     |        |            |                          |           |             |          |
|                                                            |          |                          |              |           | 用户认证(U)    |                  |          | •     |        |            |                          |           |             |          |
|                                                            |          |                          |              |           |            |                  |          | _     |        |            |                          |           |             |          |
| ■ 九川 天空间定                                                  |          |                          |              |           |            |                  |          |       |        |            |                          |           |             |          |
| 🖆 FB/FUN                                                   |          |                          |              |           |            |                  |          |       |        |            |                          |           |             |          |

## 点击参数+程序,选择执行。

| 3, ) (三二) 写入      | · [] 《《 [] 读    | 取 📙                     | <b>)</b> j |        | 校验 블       |             | 删除                   |             |                 |
|-------------------|-----------------|-------------------------|------------|--------|------------|-------------|----------------------|-------------|-----------------|
| 参数+程序( <u>F</u> ) | 1全近( <u>A</u> ) | 示例—                     |            |        |            |             |                      |             |                 |
| 廾闭全部树状结           | 全部解除(N)         | <ul> <li>CPU</li> </ul> | 内置存住       | 诸器     | 🖬 SD       | 存储卡         | 뤕 智能功能模块             |             |                 |
| 模块型号/数据名          |                 | *                       |            |        | 详细         | 标题          | 更新时间                 | 大小(字节)      |                 |
| ■ 🚹 高速计数          |                 |                         |            |        |            |             |                      |             |                 |
| □ 🔂 参数            |                 | ~                       |            | Î      |            |             |                      |             |                 |
| 🚽 🖓 系统参数          | t/CPU参数         | ~                       |            | 1      |            |             | 2023/11/30           | 未计算         |                 |
| 🔒 模块参数            | Į               | ~                       |            |        |            |             | 2024/5/21 1          | 未计算         |                 |
|                   | 黝               |                         |            |        |            |             | 2023/11/30           | 未计算         |                 |
| 👘 远程口令            | ÷               | ~                       |            |        |            |             | 2023/11/30           | 未计算         |                 |
| □ 🏠 全局标签          |                 |                         |            |        |            |             |                      |             |                 |
| 🔒 全局标签            | 设置              |                         |            |        |            |             | 2023/11/30           | 未计算         |                 |
| □ 🚰 程序            |                 |                         |            |        |            |             |                      |             |                 |
| <                 |                 |                         |            |        |            |             |                      |             | >               |
| 存储器容量显示(          | L) 😮 🗆 写入前      | i执行存                    | 储器容        | 量检查    |            |             |                      |             |                 |
| 储器容量              |                 |                         |            |        |            |             |                      |             |                 |
| 大小计算( <u>I</u> )  | 程序存储器           |                         |            |        |            |             |                      | 月月<br>6375  | 空间<br>29/64000步 |
| 示例                | ▶ 数据存储器 ────    |                         |            |        |            |             |                      |             | 中间<br>1字间       |
| 已用容量              | 程序: 1013/1024KB | ki                      | 恢复信息       | : 1021 | /1024KE    | 参数: 995/102 | 2 <u>4KB</u> 软元件注释:2 | 2033/2048KB |                 |
| 增加容量              |                 |                         |            |        |            |             |                      | 可用          | 空间              |
| ▋减少容量             |                 |                         |            |        |            |             |                      | 0/01        | (B              |
| ▋ 剩余容量为5%以⁻       | 程序: 0/0KB       | 13                      | 恢复信息       | : 0/0K | . <u>B</u> | 参数:0/0KB    | 0/0KB                |             |                 |

## RWr-D500软元件起始地址为D500,监控表该地址的状态表示ES-04DMA的输入过程数据

| 🔚 Progi          | Pou [PRG] [局部 | 标 🐠 ProgPou [PRG]       | [LD] 10 🔡 2 [软元 | 牛/缓冲存储器批          | × 🚏 3 [软元件/缓冲存储器批 | 醫模块参数 以太网端口 | 4 ▷ - |
|------------------|---------------|-------------------------|-----------------|-------------------|-------------------|-------------|-------|
| ● 軟 <sup>j</sup> | 元件名(N)        | D500                    | ~ 打开            | 显示格式(I)           | 详细条件(L) 逐         | 监视中         |       |
| ○缓)              | 冲存储器(M)       | 智能模块<br>号(U)            | ✓ (16进制)        | 地址(A)             | ✓ 10进制 ✓          | 监视停止(S)     |       |
| <b></b>          | FEDC          | B A 9 8 7 6 5 4 3 2 1 0 | 当前值             | 李符章               |                   |             | ^     |
| D501             | 0 0 0 0       |                         | 0               |                   |                   |             |       |
| D502             | 0 0 0 0       | 0 0 1 0 0 0 0 1 1 0 1 0 | 538             | 1                 |                   |             |       |
| D503             | 0 0 0 0       | 0 0 0 0 0 0 0 0 0 0 0   | 0               | -                 |                   |             |       |
| D504             | 0 0 0 0       | 0 0 0 0 0 0 0 0 0 0 0   | 0               | -                 |                   |             |       |
| D505             | 0 0 0 0       | 0 0 1 0 0 0 0 0 0 0 0 0 | 512             | 10.<br>10.<br>20. |                   |             |       |
| D506             | 0 0 0 0       | 0 0 0 0 0 0 0 0 0 0 0   | 0               | -                 |                   |             |       |
| D507             | 0 0 0 0       | 0 0 0 0 0 0 0 0 0 0 0   | 0               |                   |                   |             |       |
| D508             | 0 0 0 0       | 0 0 0 0 0 0 0 0 0 0 0   | 0               | -                 |                   |             |       |
| D509             | 0 0 0 0       | 0 0 0 0 0 0 0 0 0 0 0   | 0               |                   |                   |             |       |
| D510             | 0 0 0 0       | 0 0 0 0 0 0 0 0 0 0 0   | 0               | -                 |                   |             |       |
| D511             | 0 0 0 0       | 0 0 0 0 0 0 0 0 0 0 0   | 0               |                   |                   |             |       |

RWw-D600软元件起始地址为D600,监控表该地址的状态表示ES-04DMA的输出过程数据。 D600、D601通道一脉冲数,D602、D603通道一脉冲速度,D604、D605通道一控制字。

| 🍓 ProgPou [PRG] [局部标 🥶 ProgPou [PRG] [LD] 10 |         |                   |          |        | 牛/缓冲存储器批 | 3 [软元件/缓) | 中存储器批 × | AP 模块参数 以太网端口 |  |  |
|----------------------------------------------|---------|-------------------|----------|--------|----------|-----------|---------|---------------|--|--|
| ◉ 软元件名(N)                                    |         | D600 ~            |          | 打开.    | 显示格式(I)  | 详细条件(L)   | 3       | 监视中           |  |  |
| ○缓冲石                                         | 与储器(M)  | 智能模块<br>号(U)      | ~        | (16进制) | 地址(A)    | ~         | 10进制 🗸  | 监视停止(S)       |  |  |
| <b>航元件</b> 痛                                 | FEDC    | B A 9 8 7 6 5 4 3 | 2 1 0 当前 | 1      | 字符串      | [         |         |               |  |  |
| D600                                         | 0 1 0 1 | 0 1 0 0 0 1 0 0 0 | 0 0 1    | 21569  | AT       |           |         |               |  |  |
| D601                                         | 0 0 0 0 | 0 0 0 0 0 0 0 0   | 0 0 0    | 0      | -        |           |         |               |  |  |
| D602                                         | 0 1 0 1 | 0 0 0 0 0 0 0 0 0 | 0 0 0    | 20480  | ,p       |           |         |               |  |  |
| D603                                         | 0 0 0 0 | 0 0 0 0 0 0 0 0 0 | 0 0 0    | 0      | -        | 1         |         |               |  |  |
| D604                                         | 0 0 0 0 | 0 0 0 0 1 0 0 0 0 | 1 0 0    | 132    | 7        |           |         |               |  |  |
| D605                                         | 0 0 0 0 | 0 0 0 0 0 0 0 0 0 | 0 0 0    | 0      | -        |           |         |               |  |  |
| D608                                         | 0 0 0 0 | 0 0 0 0 0 0 0 0 0 | 0 0 0    | 0      |          |           |         |               |  |  |
| D607                                         | 0 0 0 0 | 0 0 0 0 0 0 0 0 0 | 0 0 0    | 0      | 4        |           |         |               |  |  |

## 3.6诊断通讯状态

完成参数配置后,将工程下载到PLC后可通过在线诊断检测通讯状态,菜单栏中选择"诊断"CC-Link IE Field Basic诊断窗口中查看从站IO模块的状态,如图所示。

\_\_\_\_\_

| -Link                     | EF Basic诊断       | ť.     |           |                                 |     |    |      |                           |      |      |           |          |  |
|---------------------------|------------------|--------|-----------|---------------------------------|-----|----|------|---------------------------|------|------|-----------|----------|--|
| CC-Línk IE Bield<br>Basic |                  |        |           | IP地址显示切换<br>● 10进制(D) ○ 16进制(H) |     |    |      | 监视状态<br>监视中 监视开始(S) 监视停止: |      |      |           |          |  |
| 对象柜<br>● CI               | 莫块指定<br>PU(P) ○模 | ;块(U)  |           |                                 |     |    |      |                           |      |      |           |          |  |
| <b>上站状</b><br>(参数)<br>从站总 | 态<br>数           | 1      | IP地址 192. | 168. 0. 15                      | iO  |    | 错误代码 | 无错误                       |      |      |           | 错误详细(E). |  |
| <b>网络状</b>                | 态                |        |           |                                 |     |    |      |                           |      |      |           |          |  |
| 链接                        | 3描时间/错误          | 晨状态站数— |           |                                 |     |    |      |                           |      |      |           |          |  |
| 4                         | No. 1            | 当前     | 2 ms      | 最大                              | 4   | ms | 最小   | 1                         | m    | s 🛉  | 皆误站数: 0 未 | 确定站数: 0  |  |
| 4                         | 10. 2            | 当前     | - ms      | 最大                              | -   | ms | 最小   | -                         | m    | 5    |           | -        |  |
| 4                         | ENo. 3           | 当前     | - ms      | 最大                              | -   | ms | 最小   | -                         | - m: | 5    |           | -        |  |
| 4                         | []No. 4          | 当前     | - ms      | 最大                              | -   | ms | 最小   | -                         | m    | 5    |           | -        |  |
| 详细                        | 诊断               |        |           |                                 |     | 1  |      |                           |      |      |           |          |  |
| 诊断》                       | 対象组 组            | No. 1  | ~         |                                 |     |    |      |                           |      |      |           |          |  |
|                           |                  |        |           |                                 |     |    |      |                           |      |      |           |          |  |
| 号                         | 占用站数             | 保留站    | IP地力      | :                               | 传送制 | 犬态 | t    | 切断次数                      |      | 超时次数 | 最新错误      | 错误详细     |  |
|                           | 1                | 无设置    | 192.10    | 58.0.5                          | 传送中 | 1  | 0    |                           |      | 0    | 无错误       | 错误详细     |  |
|                           |                  |        |           |                                 |     |    |      |                           |      |      |           |          |  |
| _                         |                  |        |           |                                 |     |    |      |                           |      |      |           |          |  |
|                           |                  |        |           |                                 |     |    |      |                           |      |      |           |          |  |
|                           |                  |        |           |                                 |     |    |      |                           |      |      |           |          |  |
|                           |                  |        |           |                                 |     |    |      |                           |      |      |           |          |  |
|                           |                  |        |           |                                 |     |    | -    |                           |      |      |           |          |  |
|                           |                  |        |           |                                 |     |    | -    |                           |      |      |           |          |  |
|                           |                  |        |           |                                 |     |    | -    |                           |      |      |           |          |  |
|                           |                  |        |           |                                 |     |    | -    |                           |      |      |           |          |  |
|                           |                  |        |           |                                 |     |    |      |                           |      |      |           |          |  |
|                           |                  |        |           |                                 |     |    | -    |                           |      |      |           |          |  |

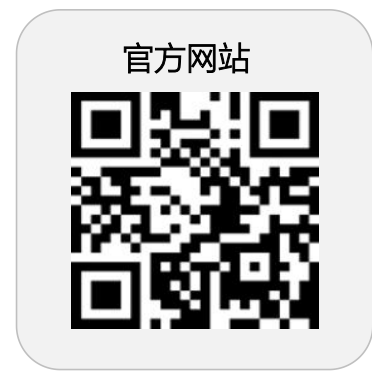

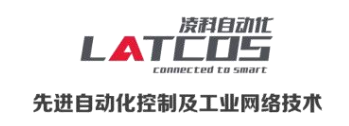

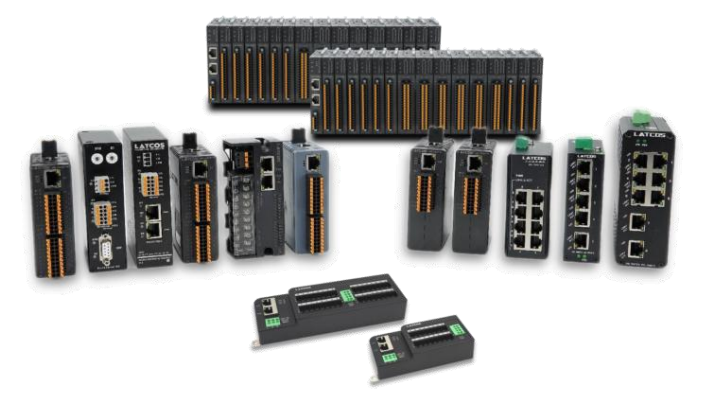

**无锡凌科自动化技术有限公司** www.latcos.cn 公司电话: **0510-85888030** 公司地址: **江苏省无锡市惠山区清研路 3 号华清创智园 7 号楼 701 室**